## OBTENCIÓ DE LA CARTOGRAFIA D'URBANA DEL CADASTRE DEL MUNICIPI.

Per obtenir la cartografia urbana anirem a la seu electrònica del cadastre, aquesta pàgina ens permet la descarrega de la cartografia de tots els municipis tant rústica com urbana, però un dels requisits necessaris per poder utilitzar-ho és disposar d'un certificat digital per poder realitzar la descarrega:

https://www.sedecatastro.gob.es/

Triarem "Descarga de datos i cartografia del municipio".

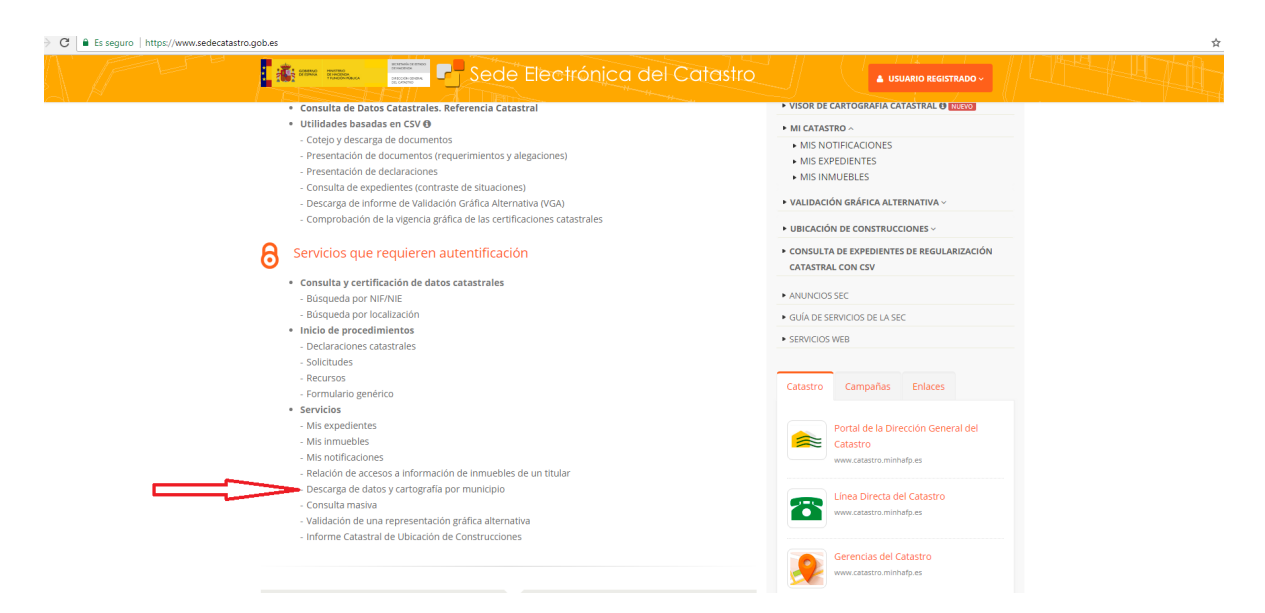

Se'ns obrirà la següent pantalla de la que triarem "Descarga de cartografia vectorial en format Shapefile".

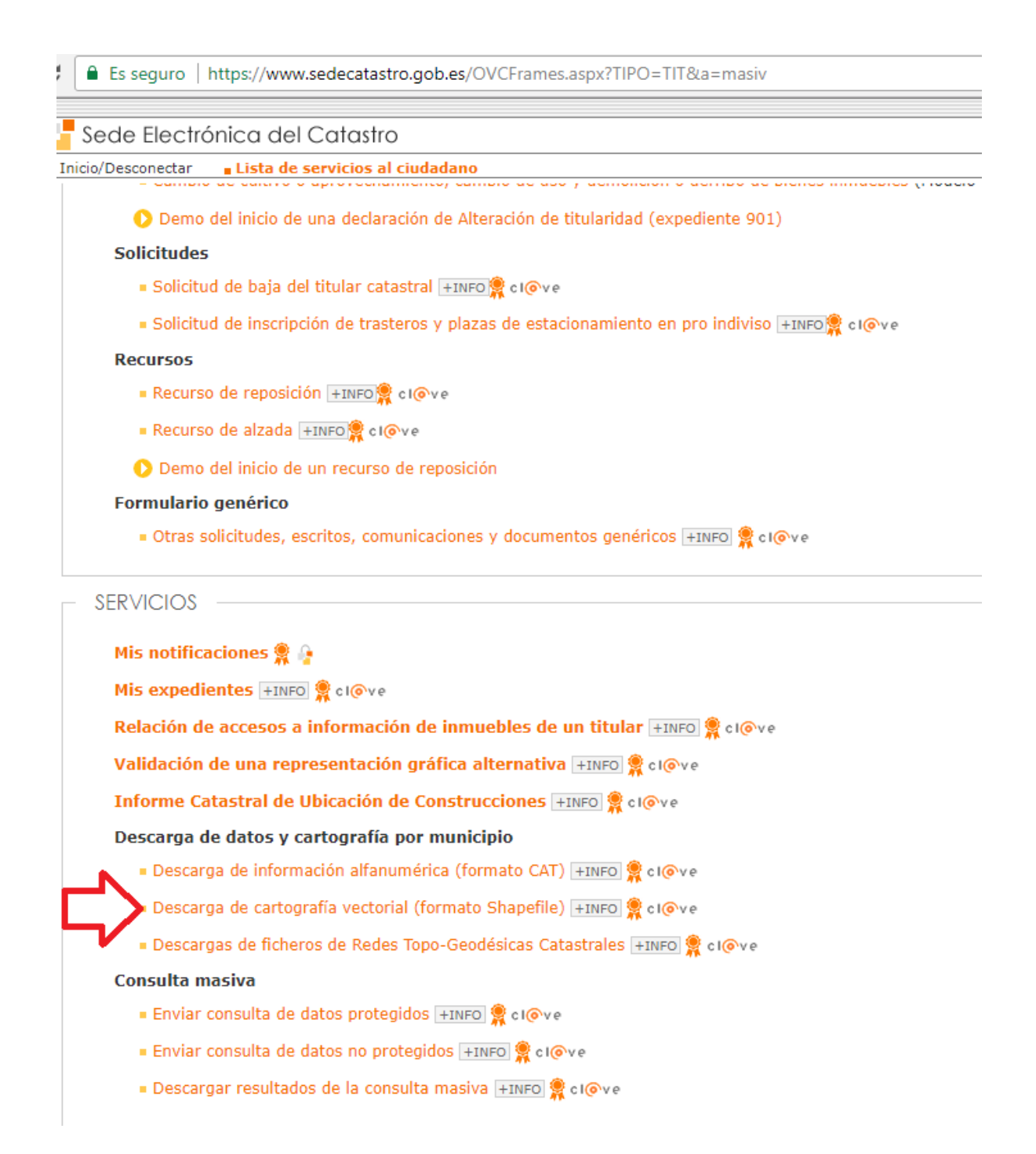

Al clicar ens demanarà el certificat electrònic i un cop fet ens farà triar el municipi, per exemple Alp. En aquest cas triarem urbana sense història, marcarem el ver capes disponibles i les seleccionarem totes:

| Sede        | Electrónico             | a del Catastro                                                                                                    |
|-------------|-------------------------|----------------------------------------------------------------------------------------------------|
| Inicio/Desc | onectar <mark>Co</mark> | nsulta Ciudadano 40302606M - DILME FERRER JOSEP MARIA                                                                            |
|             | Provincia:              | GIRONA                                                                                                    |
|             | Municipio:              | ALP                                                                                                    |
|             | Tipología:              | <ul> <li>Urbana sin Historia</li> <li>Rústica sin Historia</li> <li>Urbana con Historia</li> <li>Rústica con Historia</li> </ul> |
|             | Cartografía Ur          | rbana disponible para el municipio ALP ( GIRONA )                                                                                |
|             |                         |                                                                                                    |
|             | Seleccione las          | capas que desea descargar:                                                                                                    |
|             | Puntos de               | le altimetría con cota y puntos de las redes geodésicas y topográficas (20/07/2018; 72.47 KB)                                    |
|             | 🗹 Descripci             | ión de los códigos de vías de comunicación e Hidrografía (20/07/2018; 1.90 KB)                                                   |
|             | Subparce                | elas urbanas que representan los volúmenes edificados dentro de una parcela (20/07/2018; 563.79 KB)                              |
|             | 🗹 Ejes de e             | elementos lineales (calles, carreteras) (20/07/2018; 40.02 KB)                                                                   |
|             | Elemento                | os cartográficos lineales (20/07/2018; 254.27 KB)                                                                                |
|             | Elemento                | os cartográficos puntuales (20/07/2018; 1.63 KB)                                                                                 |
|             | Rótulos d               | del mapa (20/07/2018; 27.79 KB)                                                                                                  |
|             | 🗹 Hojas de              | e división de la cartografía urbana (20/07/2018; 3.07 KB)                                                                        |
|             | ✓ Límites a             | administrativos (de municipio, de suelo de naturaleza urbana, etc) (20/07/2018; 34.42 KB)                                        |
|             | ✓ Identifica            | ación de cada una de las zonas con cartografía diferente (20/07/2018; 1.13 KB)                                                   |
|             | Agrupaci                | iones de parcelas (manzanas de urbana y polígonos de rústica) (20/07/2018; 163.45 KB)                                            |
|             |                         |                                                                                                    |

A continuació en clicar descargar capas s'ens obrira un full d'aceptació de clausules, que aceptarem,

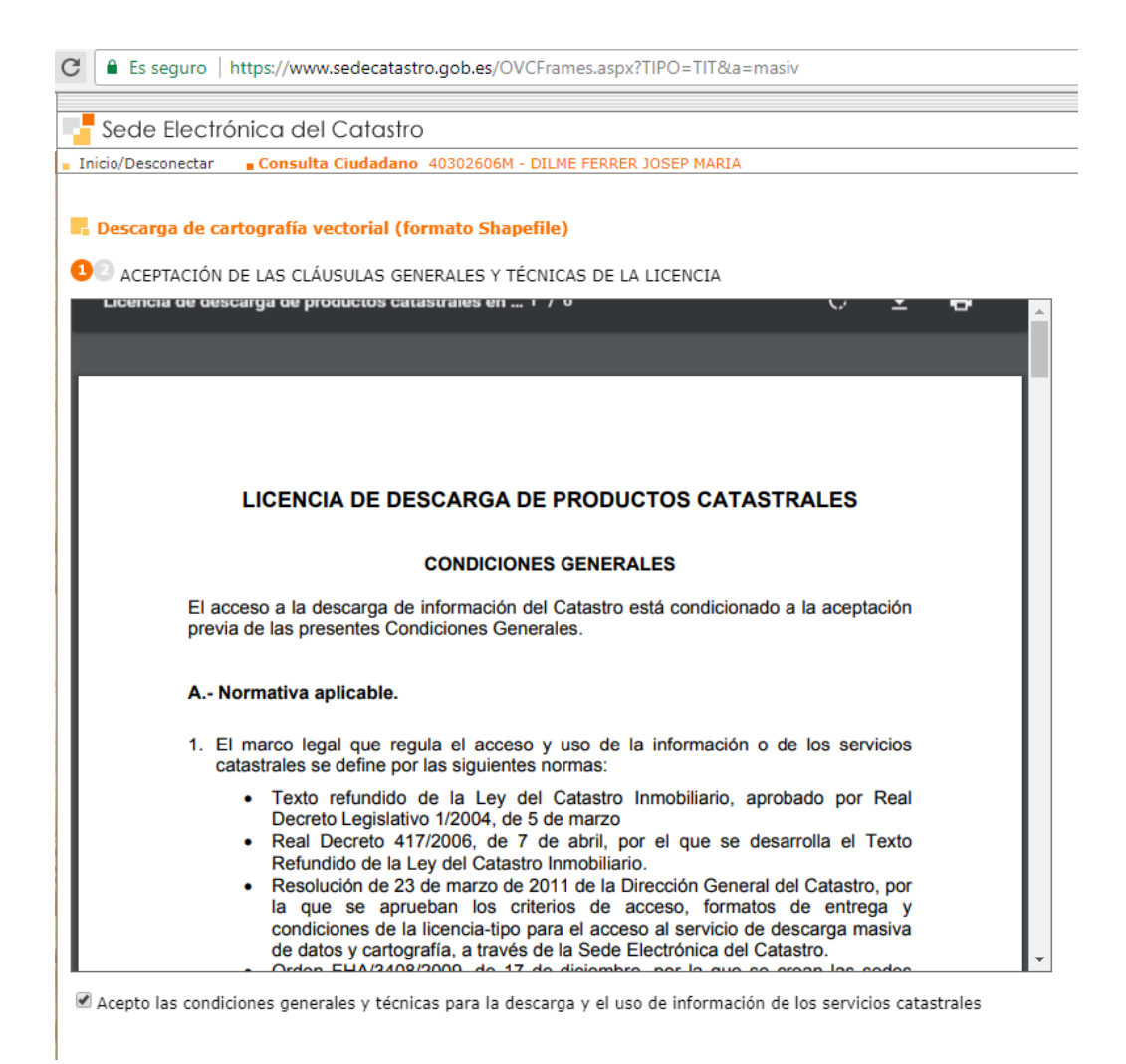

Cliquem a realitzar descarrega i s'obria un full on posarem les nostres dades

Es seguro | https://www.sedecatastro.gob.es/OVCFrames.aspx?TIPO=TIT&a=masiv

## Sede Electrónica del Catastro

Inicio/Desconectar Consulta Ciudadano 40302606M - DILME FERRER JOSEP MARIA

## Descarga de cartografía vectorial (formato Shapefile)

10 IDENTIFICACIÓN DEL USUARIO

on el fin de disponer de la información necesaria para garantizar un adecuado control del uso que se han

n el caso de que los datos aportados se refieran a personas físicas, mediante la presente solicitud autoriz ersonal y su normativa de desarrollo. El uso de esta información se limitará exclusivamente al mantenim cceder.

s obligatorio cumplimentar los campos con (\*)

| - Usuario                                |
|------------------------------------------|
| NIF/NIE:                                 |
| Apellidos y nombre o razón social:       |
| Datos de usuario                         |
| Teléfono:                                |
| Correo electrónico:                      |
| Domicilio: (*)                           |
| País:(*)                                 |
| Provincia: C (*)                         |
| Municipio: Carata LLA (*)                |
| Código postal: (*)                       |
| Sector profesional                       |
| O Administración pública                 |
| Empresa pública                          |
| Universidades o Centros de Investigación |
| Empresa privada                          |
| Profesional autónomo                     |
| Organización no gubernamental            |
| Otros                                    |

Un cop omplert iniciem la descarrega i tenim l'arxiu **17\_06\_UA\_2018-01-20\_SHF.zip**. Descomprimirem els arxius com em fet amb la cartografia de rústica. Un cop descomprimits apareixeran els següents arxius:

| txer Inici Ús com                                                                                                | npartit Visualització Ex                                                                                               | tracció                      |                    |            |                                                                                                    |
|----------------------------------------------------------------------------------------------------|----------------------------------------------------------------------------------------------------|------------------------------|--------------------|------------|----------------------------------------------------------------------------------------------------|
| 🖌 🖻 🗎                                                                                                    | 🔏 Retalla                                                                                                    | 🖲 🗙 🖃 📘                      | 🖺 Element nou 🕶    | 🔪 🛢 ОБ     |                                                                                                    |
| tora-ho a Copia Engano                                                                                           | Copia el camí Desplaça C                                                                                               | opia Suprimeix Canvia Crea u | Accés fàcil 🕶      | Propietats |                                                                                                    |
| cés ràpid<br>Porta-re                                                                                            | etalls                                                                                                    | a el nom carpe<br>Organitza  | a<br>Crea          | Obre       |                                                                                                    |
|                                                                                                    | quest ordinador > Windows (C:) > A                                                                                     | lp >                         |                    |            |                                                                                                    |
| OneDrive                                                                                                    | Nom                                                                                                    | Data de modificació          | Tipus              | Mida       |                                                                                                    |
| Aquest ordinador                                                                                                 | 17_06_RA_2018-01-20_SHF                                                                                                | 14/11/2018 8:08              | Carpeta de fitxers |            |                                                                                                    |
| Baixades                                                                                                    | 17_06_UA_2018-07-20_SHF                                                                                                | 14/11/2018 8:46              | Carpeta de fitxers |            |                                                                                                    |
| Documents                                                                                                    | 17_06_UA_2018-07-20_SHF<br>CORESTMUN                                                                                   | 13/11/2018 13:11             | Archivo WinRAR Z   | 1.427 kB   |                                                                                                    |
| Escriptori                                                                                                    | Forests.dbf                                                                                                    | 13/9/2018 10:38              | DBF: Taula de Dad  | 623 kB     |                                                                                                    |
| Imatges                                                                                                    | Forests.prj                                                                                                    | 13/9/2018 10:38              | Fitxer PRJ         | 1 kB       |                                                                                                    |
| 👌 Música                                                                                                    | 👹 Forests.shp                                                                                                    | 13/9/2018 10:38              | SHP: Fitxer Shape  | 16.394 kB  |                                                                                                    |
| Objectes de 3D                                                                                                   | Forests.shx                                                                                                    | 13/9/2018 10:38              | Fitxer SHX         | 9 kB       |                                                                                                    |
| 📑 Vídeos                                                                                                    | E forests_shp                                                                                                    | 14/11/2018 7:49              | Archivo WinRAR Z   | 9.398 kB   |                                                                                                    |
| L Windows (C:)                                                                                                   | Parcrust.dbf                                                                                                    | 14/11/2018 8:43              | DBF: Taula de Dad  | 28 KB      |                                                                                                    |
| RECOVERY (D:)                                                                                                    | Parcrust.gpi                                                                                                    | 14/11/2018 8:18              | Fitxer QPJ         | 1 kB       |                                                                                                    |
| Elements (F:)                                                                                                    | Parcrust.shp                                                                                                    | 14/11/2018 8:43              | SHP: Fitxer Shape  | 867 kB     |                                                                                                    |
| Elements (Fr)                                                                                                    | Parcrust.shx                                                                                                    | 14/11/2018 8:43              | Fitxer SHX         | 8 kB       |                                                                                                    |
| and chemical (11)                                                                                                | ZonesExcloses.dbf                                                                                                    | 13/9/2018 10:37              | DBF: Taula de Dad  | 2 kB       |                                                                                                    |
| 💣 Xarxa 🗸 🗸                                                                                                    | ZonesExcloses.prj                                                                                                    | 13/9/2018 10:37              | Fitxer PRJ         | 1 kB       |                                                                                                    |
| Nombre                                                                                                    |                                                                                                    |                              |                    |            | Tamaño                                                                                                    |
| SUBPA                                                                                                    |                                                                                                    |                              |                    |            |                                                                                                    |
|                                                                                                    | ARCE.ZIP                                                                                                    |                              |                    |            | 9.413                                                                                                    |
| PARCE                                                                                                    | ELA.zip                                                                                                    |                              |                    |            | 9.413<br>282.860                                                                                                    |
|                                                                                                    | ELA.zip                                                                                                    |                              |                    |            | 9.413<br>282.860<br>167.370                                                                                                   |
|                                                                                                    | ELA.zip                                                                                                    |                              |                    |            | 9.413<br>282.860<br>167.370<br>1 153                                                                                          |
| MASA                                                                                                    | ELA.zip<br>L.zip<br>L.zip                                                                                              |                              |                    |            | 9.413<br>282.860<br>167.370<br>1.153<br>25.242                                                                                |
| MASA<br>MASA                                                                                                    | ELA.zip<br>A.zip<br>A.zip<br>ES.zip<br>ES.zip                                                                          |                              |                    |            | 9.413<br>282.860<br>167.370<br>1.153<br>35.243                                                                                |
| PARCI<br>MASA<br>MAPA<br>LIMITI                                                                                  | ELA.zip<br>A.zip<br>ES.zip<br>S.zip                                                                                    |                              |                    |            | 9.413<br>282.860<br>167.370<br>1.153<br>35.243<br>3.142                                                                       |
| PARCE<br>MASA<br>MAPA<br>LIMITI<br>HOJA                                                                          | ELA.zip<br>LA.zip<br>Laip<br>ES.zip<br>S.zip<br>TEX.zip                                                                |                              |                    |            | 9.413<br>282.860<br>167.370<br>1.153<br>35.243<br>3.142<br>28.457                                                             |
| PARCE<br>MASA<br>MAPA<br>LIMITI<br>HOJA<br>ELEMI                                                                 | ELA.zip<br>A.zip<br>A.zip<br>ES.zip<br>S.zip<br>TEX.zip<br>PUN.zip                                                     |                              |                    |            | 9.413<br>282.860<br>167.370<br>1.153<br>35.243<br>3.142<br>28.457<br>1.669                                                    |
| PARCE<br>MASA<br>MAPA<br>LIMITI<br>HOJA<br>ELEMI<br>ELEMI                                                        | ELA.zip<br>A.zip<br>S.zip<br>ES.zip<br>S.zip<br>TEX.zip<br>PUN.zip<br>LIN.zip                                          |                              |                    |            | 9.413<br>282.860<br>167.370<br>1.153<br>35.243<br>3.142<br>28.457<br>1.669<br>260.373                                         |
| PARCE<br>MASA<br>MAPA<br>LIMITI<br>HOJA<br>ELEMI<br>ELEMI<br>ELEMI                                               | ELA.zip<br>A.zip<br>ES.zip<br>ES.zip<br>TEX.zip<br>PUN.zip<br>LIN.zip                                                  |                              |                    |            | 9.413<br>282.860<br>167.370<br>1.153<br>35.243<br>3.142<br>28.457<br>1.669<br>260.373<br>40.977                               |
| PARCE<br>MASA<br>MAPA<br>LIMITI<br>HOJA<br>ELEMI<br>ELEMI<br>ELEMI<br>ELEMI<br>ELES.zi                           | ELA.zip<br>ELA.zip<br>A.zip<br>ES.zip<br>ES.zip<br>TEX.zip<br>PUN.zip<br>LIN.zip<br>ip<br>TRU.zip                      |                              |                    |            | 9.413<br>282.860<br>167.370<br>1.153<br>35.243<br>3.142<br>28.457<br>1.669<br>260.373<br>40.977<br>577.325                    |
| PARCE<br>MASA<br>MAPA<br>LIMITI<br>HOJA<br>ELEMI<br>ELEMI<br>ELEMI<br>ELEMI<br>ELEMI<br>EJES.zi                  | ARCE.zip<br>ELA.zip<br>A.zip<br>ES.zip<br>ES.zip<br>TEX.zip<br>PUN.zip<br>LIN.zip<br>ip<br>TRU.zip                     |                              |                    |            | 9.413<br>282.860<br>167.370<br>1.153<br>35.243<br>3.142<br>28.457<br>1.669<br>260.373<br>40.977<br>577.325<br>1.945           |
| PARCE<br>MASA<br>MAPA<br>LIMITI<br>HOJA<br>ELEMI<br>ELEMI<br>ELEMI<br>ELEMI<br>ELEMI<br>ELES.zi<br>CONS<br>CARVI | ARCE.zip<br>ELA.zip<br>A.zip<br>ES.zip<br>ES.zip<br>TEX.zip<br>PUN.zip<br>LIN.zip<br>ip<br>TRU.zip<br>IA.zip<br>UN.zip |                              |                    |            | 9.413<br>282.860<br>167.370<br>1.153<br>35.243<br>3.142<br>28.457<br>1.669<br>260.373<br>40.977<br>577.325<br>1.945<br>74.215 |

Descomprimirem l'arxiu *PARCELA.ZIP*, un cop descomprimits afegirem els arxius *PARCELA.SHP* dins el programa QGis. Realitzarem el mateix procediment que em fet en **l'Annex IV**, però en aquest cas la capa creada s'anomenarà *Parcurb.shp*.

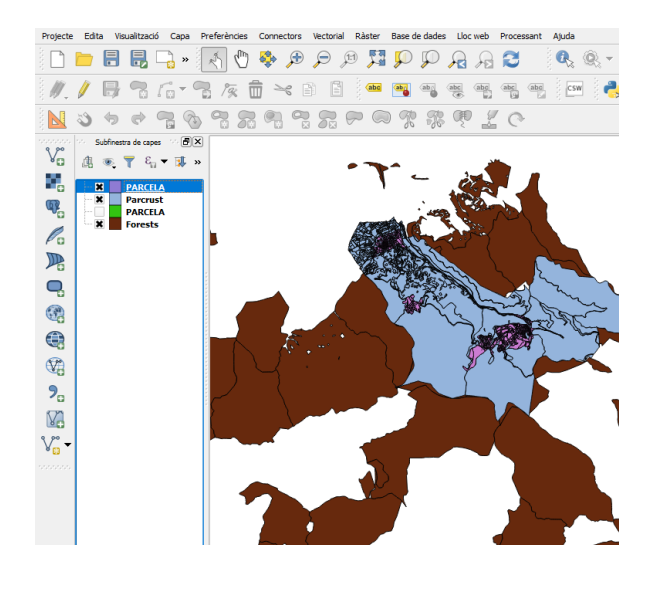

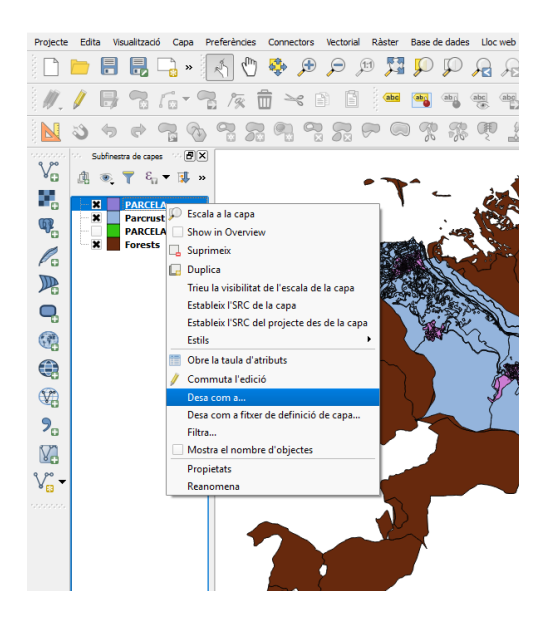

| 🕺 Desa la ca         | apa vectorial com a                                                                 |                   |        | ? ×           |
|----------------------|-------------------------------------------------------------------------------------|-------------------|--------|---------------|
| Format<br>Desa com a | ESRI Shapefie<br>C:/Alp/Parcurb.shp                                                 |                   |        | ▼<br>Navega   |
| SRC                  | SRC seleccionat (EPSG:25831, ETRS8                                                  | 9 / UTM zone 31N) |        | - 🌚           |
| Codificació          | més els objectes seleccionats<br>ibute creation<br>el fitxer que s'ha desat al maca | System            |        | •             |
| Symbology            | export                                                                              | Cap simbologia    |        | •             |
| Escala               |                                                                                     | 1:50000           |        | <u>A</u><br>V |
| ▼ Geom               | etria                                                                               |                   |        |               |
| Tipus de (           | geometria                                                                           | Automàtic         |        | •             |
| Force                | multi-type<br>le z-dimension                                                        |                   |        |               |
| Ext                  | tensió (actual: capa)                                                               |                   |        |               |
| ▼ Opcior             | is de la capa                                                                       |                   |        |               |
| RESIZE               | NO                                                                                  |                   |        | •             |
| SHPT                 | <default></default>                                                                 |                   |        | •             |
| Opcior               | is de personalització                                                               |                   |        |               |
|                      |                                                                                     | ОК                | Cancel | Help          |

| 🔏 Calculadora de camp                                                                                                    | ?                                            | ×    |
|----------------------------------------------------------------------------------------------------|----------------------------------------------|------|
| Actualitza només els 0 objectes seleccionats                                                                                                    |                                              |      |
| X Crea un camp nou Actualitza un camp existent                                                                                                    |                                              |      |
| Crea un camp vitual                                                                                                    |                                              |      |
| Nom del camp de sortida Refcat                                                                                                    |                                              | -    |
| Tipus Text (string)                                                                                                    |                                              |      |
| Output field length 18 🗣 Precisió 0 🖶                                                                                                    |                                              |      |
| Expressió Editor de funcions                                                                                                    |                                              |      |
| = + - / * ^    ( ) 'h' Cerca group Field                                                                                                    |                                              |      |
| **PCAT1**       **PCAT2**         •*PCAT1**       •*PCAT2**         •*PCAT1**       •*PCAT1**         •*PCAT1**       •*PCAT1**         •*PCAT1***       •*PCAT1***         •*PCAT1****       •*PCAT1*****         •*PCAT1************************************ | ie to expression<br>open context<br>options. | Tres |
| OK Cance                                                                                                    | I He                                         | :lp  |

| 🕺 P      | arcurb :: Features t   | otal: 1105, filtered: | 1105, selected: 0 |           |         |         | -                     |             | ×        |
|----------|------------------------|-----------------------|-------------------|-----------|---------|---------|-----------------------|-------------|----------|
| /        | B 2 🖪                  | 💼 🖻                   | N 😼 🖭 🖣           | s 🔎 🗈 🗎   | 1, 1, 2 | 1       |                       |             | ء ع      |
| 123 M/   | •PA ▼ =                | 3                     |                   |           |         | ▼ Ac    | tualitza tot Actualit | tzació sele | ccionada |
|          | NINTERNO               | PCAT1                 | PCAT2             | EJERCICIO | NUM_EXP | CONTROL | Refcat 🗸              |             | -        |
| 611      | 263281087              | 9696213               | DG0899N           | NULL      | NULL    | NULL    | 9696213DG0899N        |             | L        |
| 610      | 263281086              | 9696212               | DG0899N           | NULL      | NULL    | NULL    | 9696212DG0899N        |             |          |
| 609      | 263281085              | 9696211               | DG0899N           | NULL      | NULL    | NULL    | 9696211DG0899N        |             |          |
| 608      | 263281084              | 9696210               | DG0899N           | NULL      | NULL    | NULL    | 9696210DG0899N        |             |          |
| 607      | 263281083              | 9696209               | DG0899N           | NULL      | NULL    | NULL    | 9696209DG0899N        |             |          |
| 606      | 263281082              | 9696208               | DG0899N           | NULL      | NULL    | NULL    | 9696208DG0899N        |             |          |
| 605      | 263281081              | 9696207               | DG0899N           | NULL      | NULL    | NULL    | 9696207DG0899N        |             |          |
| 604      | 263281080              | 9696206               | DG0899N           | NULL      | NULL    | NULL    | 9696206DG0899N        |             |          |
| 496      | 263281028              | 9696205               | DG0899N           | NULL      | NULL    | NULL    | 9696205DG0899N        |             |          |
| 495      | 263281027              | 9696204               | DG0899N           | NULL      | NULL    | NULL    | 9696204DG0899N        |             |          |
| 494      | 263281026              | 9696203               | DG0899N           | NULL      | NULL    | NULL    | 9696203DG0899N        |             |          |
| 480      | 263281025              | 9696202               | DG0899N           | NULL      | NULL    | NULL    | 9696202DG0899N        |             |          |
| 1012     | 263281024              | 9696201               | DG0899N           | NULL      | NULL    | NULL    | 9696201DG0899N        |             |          |
| 126      | 263279893              | 9694113               | DG0899S           | 0         | 0       | 0       | 9694113DG0899S        |             | -        |
| <b>1</b> |                        | ~~~~                  |                   |           |         |         |                       |             | •        |
| T Ma     | ostra tots els objecte | rs "                  |                   |           |         |         |                       | [           |          |

| 💋 Par      | curb :: Features t   | otal: 1105, filtered: | 1105, selected: 0 |           |         |            | -                     |                     |
|------------|----------------------|-----------------------|-------------------|-----------|---------|------------|-----------------------|---------------------|
| 1          | 2 🖪                  | 💼 🖻 🛅                 | N 😼 🖭             | 🏘 👂 🗿 🔮   | 🖪 🖪 🖻   |            |                       | <b>2</b> ?          |
| 123 MAP/   | A 🔻 =                | 3                     |                   |           |         | • A        | ctualitza tot Actuali | tzació seleccionada |
|            | NINTERNO             | PCAT1                 | PCAT2             | EIERCICIO | NUM EXP | CONTROL    | Refcat 🗸              |                     |
| 611        | 26328108             | 💋 Delete fields       |                   |           | ?       | × MUL      | L 9696213DG0899N      |                     |
| 610        | 26328108             | COORX<br>COORY        |                   |           |         | ▲<br>NUL   | 2 9696212DG0899N      |                     |
| 609        | 26328108             | VIA<br>NUMERO         |                   |           |         | NUL        | 2 9696211DG0899N      |                     |
| 608        | 26328108             | NUMERODUP             |                   |           |         | NUL        | 2 9696210DG0899N      |                     |
| 607        | 26328108             | AREA                  |                   |           |         | NUL        | 2 9696209DG0899N      |                     |
| 606        | 26328108             | FECHABAJA             |                   |           |         | NUL        | 2 9696208DG0899N      |                     |
| 605        | 26328108             | PCAT1                 |                   |           |         | NUL        | 2 9696207DG0899N      |                     |
| 604        | 26328108             | EJERCICIO             |                   |           |         | NUL        | 2 9696206DG0899N      |                     |
| 496        | 26328102             | ONUM_EXP              |                   |           |         | NLL        | 4 9696205DG0899N      |                     |
| 495        | 26328102             | Refcat                |                   |           |         | ▲ NUL      | / 9696204DG0899N      |                     |
| 494        | 26328102             |                       |                   | (         | ОК      | Cancel NUL | / 9696203DG0899N      |                     |
| 480        | 263281025            | 9696202               | DG0899N           | NULL      | NULL    | NUL        | / 9696202DG0899N      |                     |
| 1012       | 263281024            | 9696201               | DG0899N           | NULL      | NULL    | NUL        | 2 9696201DG0899N      |                     |
| 126        | 263279893            | 9694113               | DG0899S           | 0         | 0       |            | 9694113DG0899S        |                     |
| <b>a</b> r |                      |                       |                   |           |         |            |                       | -                   |
| T Most     | tra tots els objecte | :s                    |                   |           |         | L          |                       |                     |

|      | AREA                  | Refcat          |
|------|-----------------------|-----------------|
| 0    | 2193                  | 8417603DG0981N  |
| 1    | 6861                  | 8417604DG0981N  |
| 2    | 215                   | 8417357DG0981N  |
| 3    | 238                   | 8417358DG0981N  |
| 4    | 1504                  | 8417397DG0981N  |
| 5    | 1081                  | 2977518DG1827N  |
| 6    | 1565                  | 3082215DG1838S  |
| 7    | 441                   | 4082953DG1848S  |
| 8    | 533                   | 4082955DG 1848S |
| 9    | 509                   | 4082952DG1848S  |
| 10   | 561                   | 4082956DG 1848S |
| 11   | 555                   | 4082954DG1848S  |
| 12   | 570                   | 4082957DG1848S  |
| 13   | 473                   | 4082951DG1848S  |
| 14   | 1043                  | 3584825DG1838S  |
| 15   | 1005                  | 3584829DG1838S  |
| T Mo | stra tots els objecte | s,              |